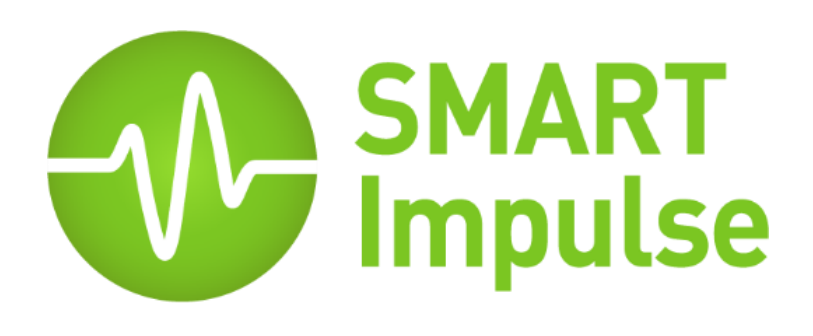

# **Quick Start Guide**

Smart Analyzer<sup>®</sup> & Smart Tag<sup>®</sup>

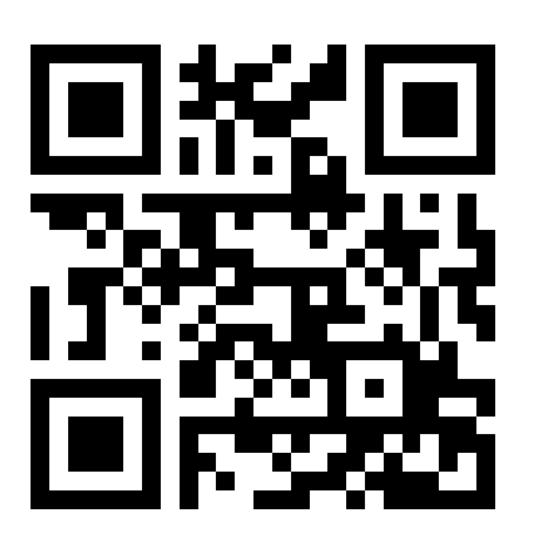

Full documentation and video tutorials on: http://doc.smart-impulse.com

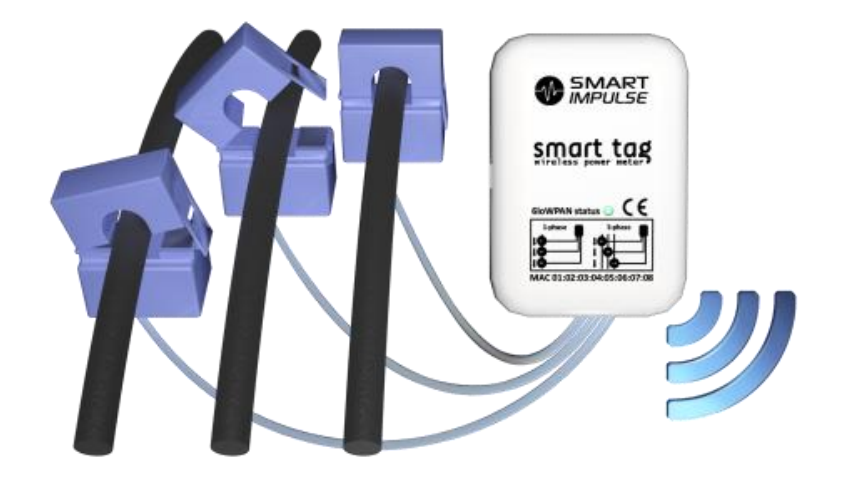

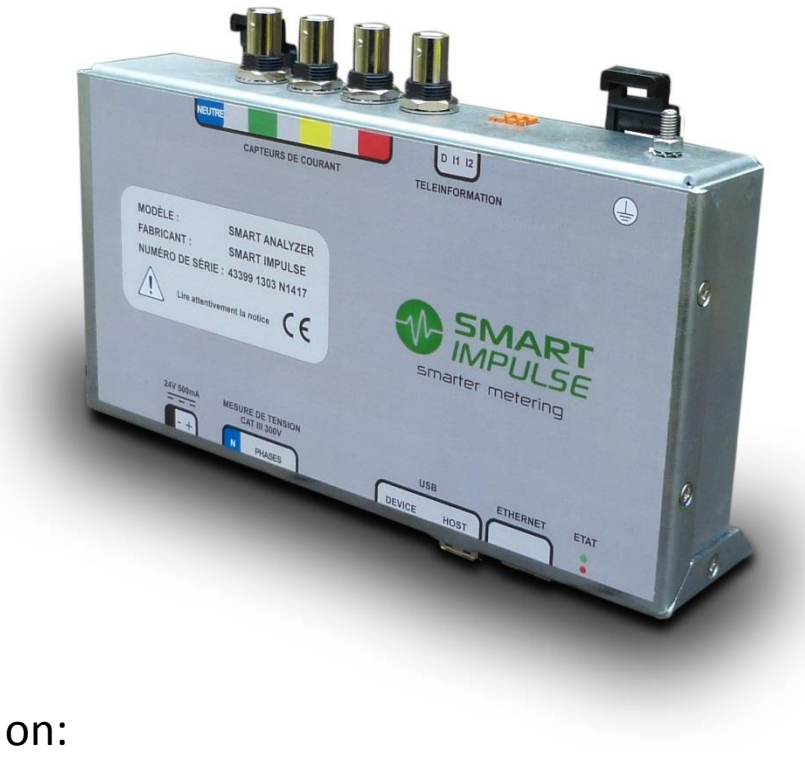

## 1. Content

You have received a smart power meter solution which includes:

#### Mobile Smart Analyzer version:

- A pre-built electrical cabinet equipped (*Smart Analyzer, 24V power supply, power outlet, 30 mAmp differential switch*)
- One or several sets of 3 current sensors (no current measurement for neutral)

#### Standalone Smart Analyzer version:

- One Smart Analyzer
- One 24 V power supply with a power lead and orange 3-way connector
- One or several sets of 3 current sensors (no current measurement for neutral)

### **Optional:**

- One UMTS modem with power supply and antennas (*if 3G communication is selected*)
- One Smart Router (integrated in the cabinet for the cabinet version)
- One or several Smart Tag
- 5-metre BNC cable extensions

In addition to this kit, you must provide:

- The tools you need to connect the wires (neutral, lines, earth)
- A laptop equipped with an Ethernet port + an Ethernet cord in order to run the tests

#### If you have a standalone Smart Analyzer:

• One 4-pole differential circuit-breaker, 6 Amp max., 30 mAmp (service breaking capacity should comply with your setup).

#### If you have a mobile Smart Analyzer:

• One 4-pole circuit-breaker, 6 Amp max. (service breaking capacity should comply with your setup).

If you are installing any Smart Tag:

• One current clamp

## 2. Installation of the Smart Analyzer in the main switchboard

Once the 4-pole circuit-breaker is installed in the switchboard, connect it to the Smart Analyzer.

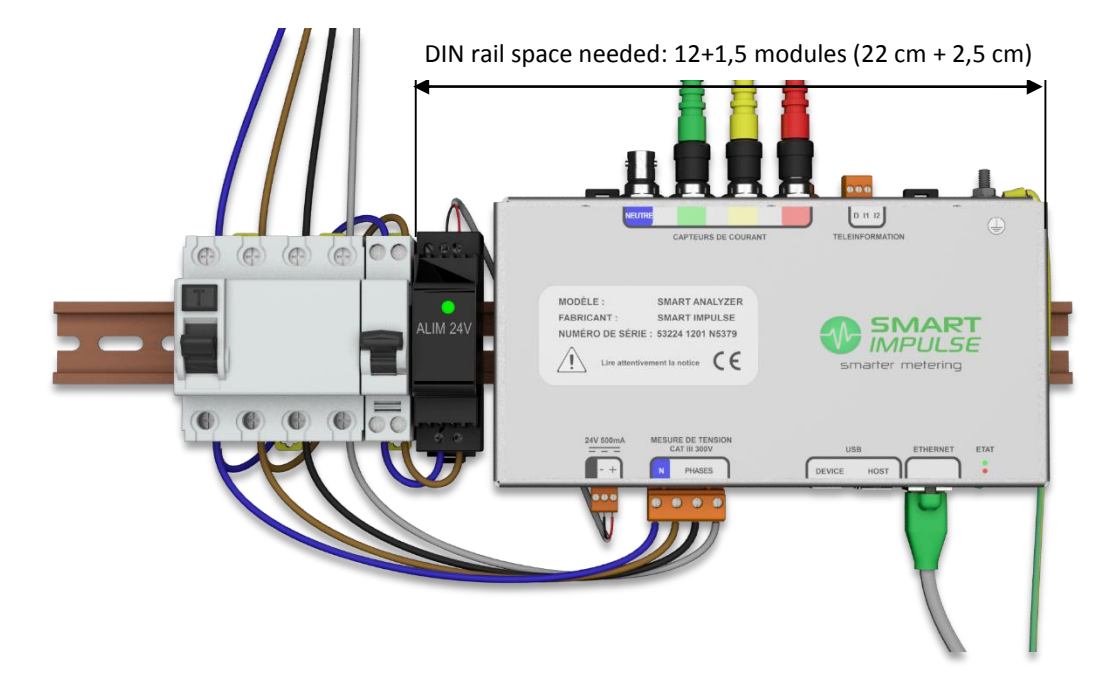

#### Standalone Smart Analyzer

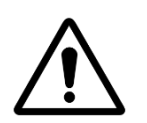

Once the connection is done, check the continuity with a proper device.

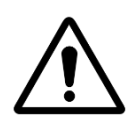

If the earthing system is « IT » (impedant or independant neutral), an additional protection is needed. **Please contact Smart Impulse for more information**.

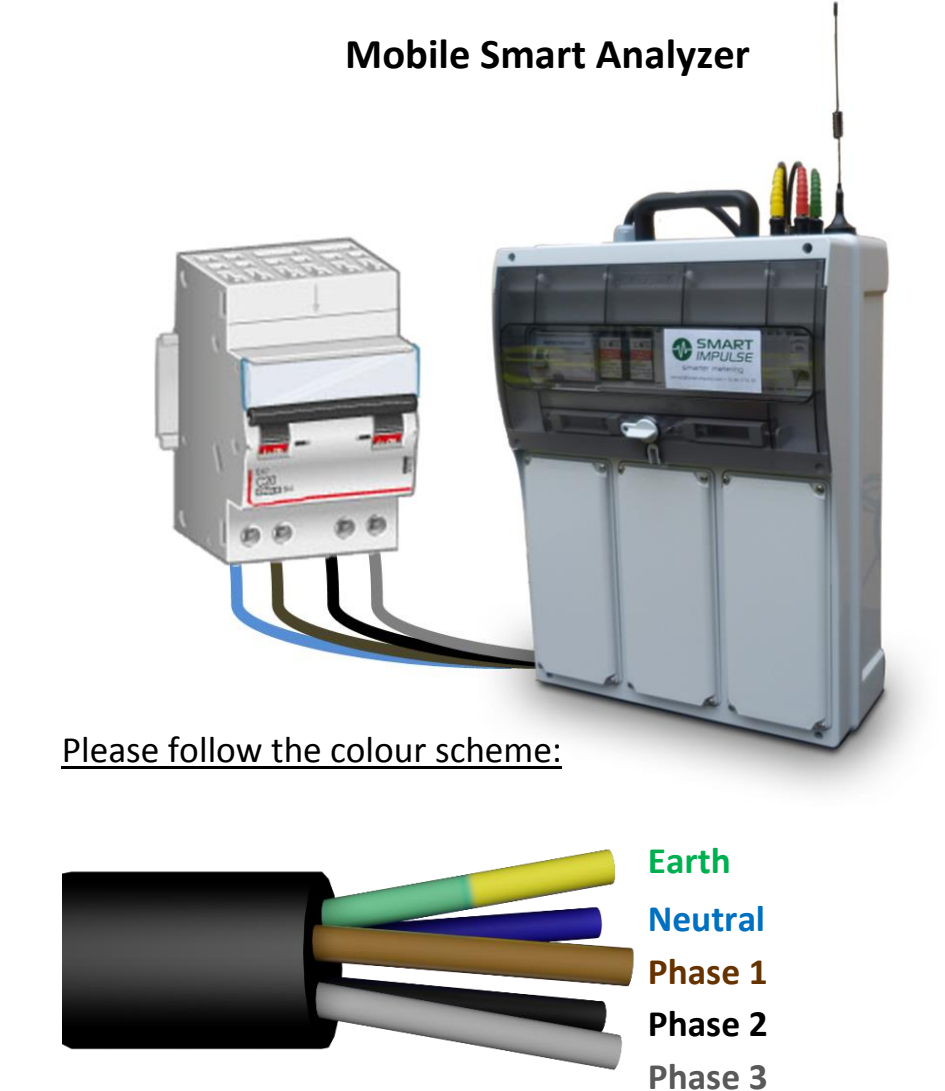

 $\underline{\mathbb{N}}$ 

The « neutral » input must be connected to the neutral of the network (or the Earth if no neutral is present), otherwise the Smart Analyzer can be damaged.

## 3. Installation of the current sensors of the Smart Analyzer

The Smart Analyzer<sup>®</sup> supports two types of sensors: «RT» and « ART ».

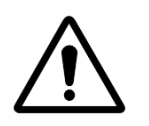

The order of phases and sensor directions are important. The arrow positioned inside the core must point toward the direction of the current, from the power source to the instrumented incoming. The Smart Analyzer will not be able to measure and analyze the signals with a wrong set-up.

In order to get the sensors well installed, please follow one of the following examples:

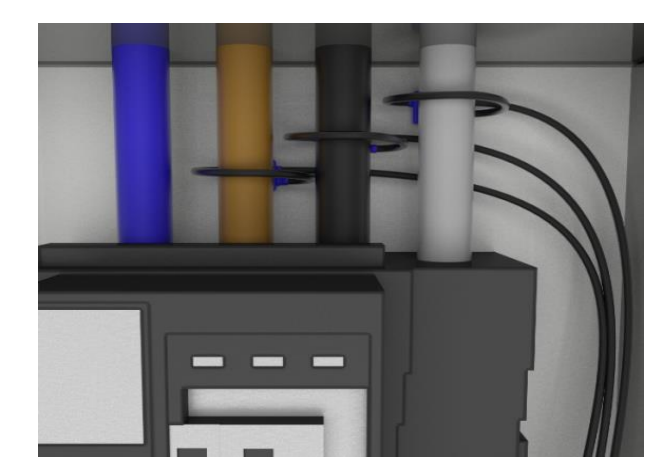

**RT** or **ART** sensors on cables

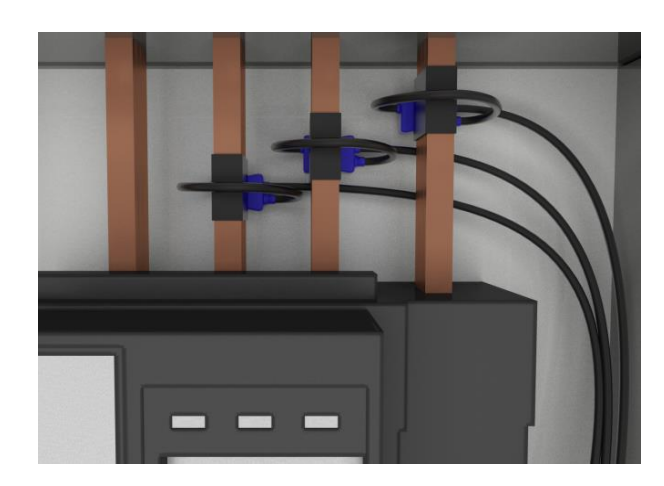

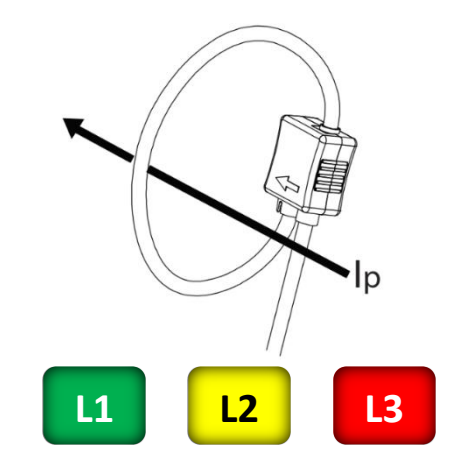

**ART** sensors on busbars

- <u>Note 1:</u> The current sensors come with a 3-metre cable, if you need more length (5-metre extensions available), please contact Smart Impulse.
- <u>Note 2 :</u> If several wires are used on a single phase, it is allowed to encircle only a part of the conductors. **Please tell Smart Impulse if you do so.**
- <u>Note 3 :</u> If there are busbars, only ART sensors must be used.
- <u>Note 4:</u> If there are several incomings, it is recommended to install sensors on each of them in order to sum the measurements.

## 4. Capacitors banks

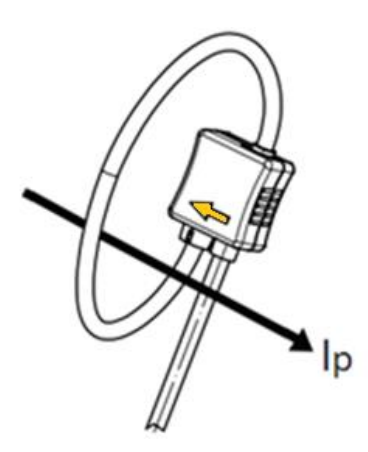

If the main switchboard is equipped with a capacitor bank, a set of sensors has to be installed to measure and isolate its consumption.

Unlike the main measurement, those sensors must be installed so that the arrow points towards the **opposite direction of the current, from the capacitor bank to its protection circuit breaker.** 

When the sensors are being installed, please pay attention to the order of the phases: the phases 1 of the capacitor bank and the mains must be plugged together on the same coupler, on the Smart Analyzer. Ditto for the other phases.

If **BNC extension cables** are used, they must be connected to every sensor: those for the mains and those for the capacitor bank, so that the wire lengths are the same.

If there are several incomings, each of them as well as each capacitor bank have to be measured.

## 5. Switching On

The device starts automatically as soon as it is supplied with power. Please check the following indicators:

- 1. The green LED of the 24 V power supply should be lit.
- 2. The green LED of the Smart Analyzer should be lit and the red LED should be blinking slowly.
- 3. The Ethernet LED of the Smart Analyzer should be on.

## 6. Network

### En LAN :

Connect the Ethernet cable of the RJ45 port (under the Smart Analyzer or in front of the cabinet).

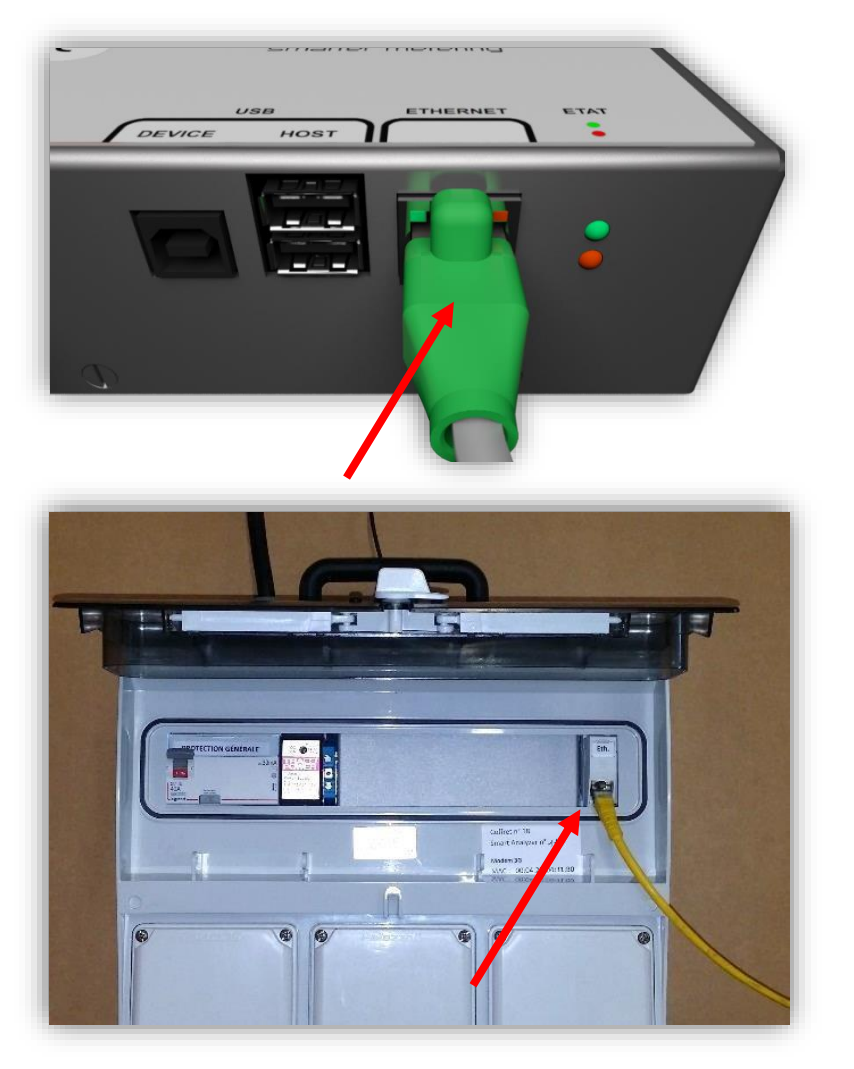

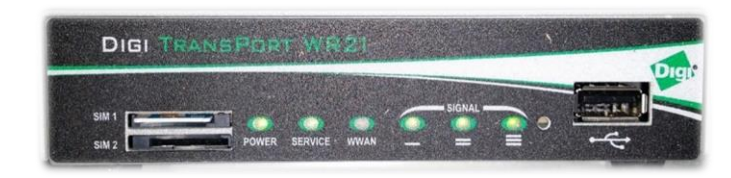

#### En 3G :

Place the antenna (magnet) where the UMTS network coverage is best: check the « **SIGNAL** » and « **SERVICE** » LEDs on the modem.

Connect the Ethernet cable from the LAN 0 connector on the modem to the RJ45 connector (under the Smart Analyzer or in front of the cabinet).

| <b>POWER</b> lit = modem on    | SIGNAL = signal strength                |
|--------------------------------|-----------------------------------------|
| SERVICE lit = network detected | SERVICE blinking = network not detected |

By default, the modems are not configured for any provider. To configure the modem with your SIM card parameters:

- 1. Connect your laptop to the modem using an Ethernet cable.
- 2. Open a browser and go to <a href="http://192.168.0.254">http://192.168.0.254</a>.
- 3. Log in (username and password provided by Smart Impulse).
- 4. Browse to Configuration > Network > Interfaces > Mobile
- 5. Insert your APN and, if needed, PIN, username and password.
- 6. Apply the changes and save the configuration

| onfiguration - Network > Interfaces > I | Mobile                                             |
|-----------------------------------------|----------------------------------------------------|
| ▼ Mobile Settings                       |                                                    |
| Select the service plan and conne       | ection settings used in connecting to the mobile r |
| Mobile Service Provider Settings        |                                                    |
| Service Plan / APN:                     |                                                    |
|                                         | Use backup APN Retry the                           |
| SIM PIN:                                | (Optional)                                         |
| Confirm SIM PIN:                        |                                                    |
| Username:                               | (Optional)                                         |
| Password:                               | (Optional)                                         |
| Confirm Password:                       |                                                    |

## 7. Validation of the installation of the Smart Analyzer

In order to validate the setup, please follow these steps.

The meter includes a web configuration interface allowing the modification of the device parameters, to access it:

- 1) Connect a laptop using a straight Ethernet cable:
  - UMTS: using the port LAN 1 of the modem.
  - LAN: using a switch, in order to keep the Smart Analyzer connected to Internet.
- 2) Open a web browser and go to the web configuration interface of the Smart Analyzer:
  - UMTS: http://192.168.0.6 (default static IP of the meter)
  - LAN : http://... (IP address assigned on local network)

The following page is displayed:

| Interface    | d'administration du Smart Analyzer |
|--------------|------------------------------------|
|              |                                    |
|              |                                    |
| Mot de passe |                                    |
|              |                                    |
| Valider      |                                    |
|              |                                    |

Log in with the password: « smartinstall », then click « Valider ».

#### Once logged in, the Tests tab is displayed:

|                                      | Smart Analyzer administration inter                       |              |  |  |
|--------------------------------------|-----------------------------------------------------------|--------------|--|--|
| Tests                                | Configuration                                             | Advanced     |  |  |
| Launch acquisition test              | 1                                                         |              |  |  |
| USB key test                         | 2                                                         |              |  |  |
| Launch bandwidth test                | 3                                                         |              |  |  |
| Launch communication test            | 4                                                         |              |  |  |
|                                      |                                                           |              |  |  |
| Smart Analyzer 27   Image version 92 | i-6-g30b7a3f, created on 22-01-2014   Software version 92 | 9-1-g4f2b3e4 |  |  |
| Copyright @ 2013-2014 Smart Impuls   | ð.                                                        |              |  |  |
| All rights reserved.                 |                                                           |              |  |  |

If your setup includes several measuring points (capacitor bank(s), coupled transformers, ...), please **test** each element independently of the others and then all connected together.

Example:

- Main incoming only
- 1<sup>st</sup> capacitor bank
- 2<sup>nd</sup> capacitor bank
- Main incoming + 1st and 2<sup>nd</sup> capacitor banks (all connected to the Smart Analyzer)

NOTE: Please make screenshots after each test and save them on a Word document or in pictures.

### Proceed with test (1)

Expected results for the measurement of the main incoming or all connected elements:

- (A) The active powers P must all be positive.
- B The reactive powers Q are generally lower than the active powers P (|Q| < P).
- $\bigcirc$  Phi phase shifts are less than  $\pm 45^{\circ}$ .

#### Example of a valid result on a main incoming:

| Channel       P (W)       Q (VA)       Phi (°)         Green       22540.2       -2783.33       -7.03942         Yellow       23432.2       -3296.28       -8.00745 | Urms (V)<br>235.256 | Irms (A)    |
|----------------------------------------------------------------------------------------------------|---------------------|-------------|
| Green       22540.2       -2783.33       -7.03942         Yellow       23432.2       -3296.28       -8.00745                                                        | 235.256             |             |
| Yellow 23432.2 -3296.28 -8.00745                                                                                                    |                     | 96.9952     |
|                                                                                                    | 233.93              | 101.88      |
| <b>Red</b> 25752.6 -2679.55 -5.94022                                                                                                    | 235.619             | 110.675     |
| Blue                                                                                                    | -                   | 0.000446399 |

Si the results (A), (B) and (C) do not match the expected results, please check the orientation of the sensors and the phase order and then restart the test.

#### Expected results for the measurement of a capacitor bank in operation (Irms >10A):

D Only look at Phi phase shifts, these must be between -60° et -120°.

| Launch acquisition test<br>Test in progress |                                   |                                | D                                |                                     | Irms >10A   |
|---------------------------------------------|-----------------------------------|--------------------------------|----------------------------------|-------------------------------------|-------------|
| Channel                                     | P (W)                             | Q (VA)                         | Phi (°)                          | Urms (V)                            | Irms (A)    |
| Green                                       | -393.896                          | -19450.1                       | -91.1602                         | 243.537                             | 80.5006     |
| Yellow                                      | -336.65                           | -19148.6                       | -91.0072                         | 241.739                             | 79.7388     |
| Red                                         | -458.976                          | -19171.2                       | -91.3715                         | 242.579                             | 79.7317     |
| Blue                                        | -                                 | -                              | -                                | -                                   | 0.0012563   |
| Restarting Keep-alive of USB key test       | daemon (for acquisition): acquisi | ition_daemon.shDaemon not pres | ent Program not present Acquisit | ion is already running failed! test | t finished. |

#### Example of a valid result on a capacitor bank in operation:

If the result **D** is not in accordance with the expected result, **please check the orientation of the sensors and the phase order and then restart the test.** 

Proceed with test(2) : the flash drive must be "plugged and working".

If the Smart Analyzer is connected to UMTS or LAN, proceed with test (3) then (4).

# Installation of the Smart Tag

## 1. Installation of the Smart Router

The Smart Router is the radio gateway of the Smart Tag system. Please follow these steps:

- 1. Place the Smart Router in the middle of the Smart Tag network.
- 2. Place the antenna outside of any electrical cabinet.
- 3. Connect the Smart Router to the network using a straight Ethernet cable.
- 4. Provide the Smart Router with power using a single-phase power outlet. It will automatically boot up.

## 2. Installation of the Smart Tag

For each circuit you want to monitor:

- 1. Measure the current using a current clamp and report the values on page 11 of this document.
- 2. Place the 3 sensors of the Smart Tag on the cable(s) of the chosen circuit.
  - **3-phase**: each sensor should correspond to the correct phase
  - Single-phase: the three sensors should be placed together on the phase, not the neutral.

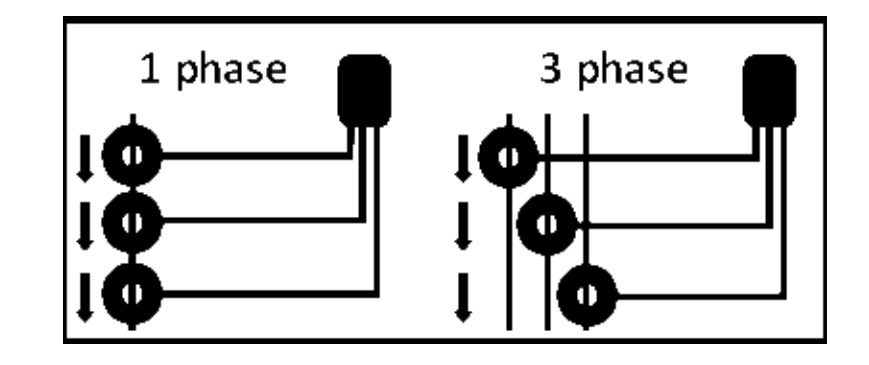

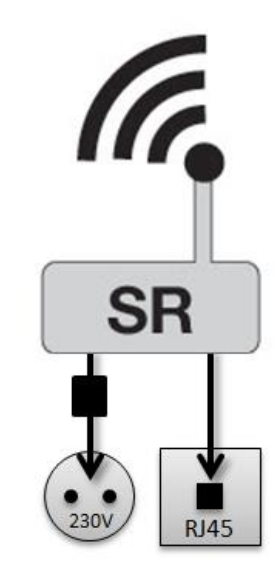

- 3. Check the status of the LED:
  - « 6loWPAN status » LED (front) off: no current.
  - Red LED slowly blinking ( $\approx 1$  s): accumulating energy.
  - Red LED rapidly blinking: measuring, trying to connect to the gateway.
  - Green LED lit: measuring, connected to the gateway.
- 4. Place the Smart Tag electronic box.

- In case of a metallic cabinet, the Smart Tag must be fixed **outside of the cabinet**, using the magnet on the back.

- In case of a plastic cabinet, the Smart Tag can, be fixed outside of the cabinet using the adhesive patch on the back.

## 3. Inventory of Smart Tag

Please fill in the form **« Inventory of Smart Tag »** in order to record the position of each Smart Tag, then send it to <u>technique@smart-impulse.com</u>.

The document is also available at: <a href="http://doc.smart-impulse.com">http://doc.smart-impulse.com</a>.

| Inventaire des Smart Tag |          |                        |                   |              |  |  |
|--------------------------|----------|------------------------|-------------------|--------------|--|--|
| Adresse MAC              | Courants | mesurés à<br>pèremétri | à la pince<br>que | Localisation |  |  |
|                          | Phase 1  | Phase 2                | Phase 3           |              |  |  |
| 02:52:41:86:1D:01: :     | Α        | Α                      | Α                 |              |  |  |
| 02:52:41:86:1D:01: :     | Α        | Α                      | Α                 |              |  |  |
| 02:52:41:86:1D:01: :     | Α        | Α                      | Α                 |              |  |  |
| 02:52:41:86:1D:01: :     | Α        | Α                      | Α                 |              |  |  |
| 02:52:41:86:1D:01: :     | Α        | Α                      | Α                 |              |  |  |
| 02:52:41:86:1D:01: :     | Α        | Α                      | Α                 |              |  |  |
| 02:52:41:86:1D:01: :     | Α        | Α                      | Α                 |              |  |  |
| 02:52:41:86:1D:01: :     | Α        | Α                      | Α                 |              |  |  |
| 02:52:41:86:1D:01: :     | Α        | Α                      | Α                 |              |  |  |
| 02:52:41:86:1D:01: :     | Α        | Α                      | Α                 |              |  |  |
| 02:52:41:86:1D:01: :     | Α        | Α                      | Α                 |              |  |  |
| 02:52:41:86:1D:01: :     | Α        | Α                      | Α                 |              |  |  |
| 02:52:41:86:1D:01: :     | Α        | Α                      | Α                 |              |  |  |
| 02:52:41:86:1D:01: :     | Α        | Α                      | Α                 |              |  |  |
| 02:52:41:86:1D:01: :     | A        | Α                      | Α                 |              |  |  |
| 02:52:41:86:1D:01: :     | Α        | Α                      | Α                 |              |  |  |
| 02:52:41:86:1D:01: :     | Α        | Α                      | Α                 |              |  |  |
| 02:52:41:86:1D:01: :     | Α        | Α                      | Α                 |              |  |  |
| 02:52:41:86:1D:01: :     | A        | Α                      | Α                 |              |  |  |
| 02:52:41:86:1D:01: :     | Α        | Α                      | Α                 |              |  |  |
| 02:52:41:86:1D:01: :     | Α        | Α                      | Α                 |              |  |  |
| 02:52:41:86:1D:01: :     | Α        | Α                      | Α                 |              |  |  |
| 02:52:41:86:1D:01: :     | A        | Α                      | Α                 |              |  |  |
| 02:52:41:86:1D:01: :     | Α        | Α                      | Α                 |              |  |  |
| 02:52:41:86:1D:01: :     | A        | Α                      | Α                 |              |  |  |
| 02:52:41:86:1D:01: :     | A        | Α                      | Α                 |              |  |  |
| 02:52:41:86:1D:01: :     | Α        | Α                      | Α                 |              |  |  |
| 02:52:41:86:1D:01: :     | Α        | Α                      | Α                 |              |  |  |
| 02:52:41:86:1D:01: :     | A        | Α                      | Α                 |              |  |  |
| 02:52:41:86:1D:01: :     | A        | Α                      | Α                 |              |  |  |
| 02:52:41:86:1D:01: :     | Α        | Α                      | Α                 |              |  |  |
|                          |          |                        |                   |              |  |  |

Notes:

Notes:

Once all the tests have been run and the installation has been checked, please contact Smart Impulse technical support to make sure the data is collected by the server.

Please also send the installation validation form and the following pictures:

- Smart Impulse meter,
- current sensors,
- circuit-breaker of the meters,
- earth bonding,
- global view of the electrical room after installation.

![](_page_15_Picture_7.jpeg)

The installation will be considered as complete only after Smart Impulse checks the pictures of the installation.

| 6  | Λ | SMA | RT   |
|----|---|-----|------|
| ٦) | 5 | Imp | ulse |

Date :

#### INSTALLATION VALIDATION

#### Please return to Smart Impulse within 48 hours

| t name                                                               |                                                                                                    |                                                                                                    |                                                                                                    |                                                                                                    |                                                                                                    |                                                                                                    |
|----------------------------------------------------------------------|----------------------------------------------------------------------------------------------------|----------------------------------------------------------------------------------------------------|----------------------------------------------------------------------------------------------------|----------------------------------------------------------------------------------------------------|----------------------------------------------------------------------------------------------------|----------------------------------------------------------------------------------------------------|
| t name                                                               |                                                                                                    |                                                                                                    |                                                                                                    |                                                                                                    |                                                                                                    |                                                                                                    |
| al                                                                   |                                                                                                    |                                                                                                    |                                                                                                    |                                                                                                    |                                                                                                    |                                                                                                    |
| Phone                                                                |                                                                                                    |                                                                                                    |                                                                                                    |                                                                                                    |                                                                                                    |                                                                                                    |
| INS                                                                  | TALLED EQUIPN                                                                                            | IENTS                                                                                                    |                                                                                                    |                                                                                                    |                                                                                                    |                                                                                                    |
| elivered<br>Quantity                                                 | Installed<br>Quantity                                                                                    |                                                                                                    |                                                                                                    | Commer                                                                                                    | ts                                                                                                    |                                                                                                    |
|                                                                      |                                                                                                    |                                                                                                    |                                                                                                    |                                                                                                    |                                                                                                    |                                                                                                    |
|                                                                      |                                                                                                    |                                                                                                    |                                                                                                    |                                                                                                    |                                                                                                    |                                                                                                    |
|                                                                      |                                                                                                    |                                                                                                    |                                                                                                    |                                                                                                    |                                                                                                    |                                                                                                    |
|                                                                      |                                                                                                    |                                                                                                    |                                                                                                    |                                                                                                    |                                                                                                    |                                                                                                    |
|                                                                      |                                                                                                    |                                                                                                    |                                                                                                    |                                                                                                    |                                                                                                    |                                                                                                    |
|                                                                      |                                                                                                    |                                                                                                    |                                                                                                    |                                                                                                    |                                                                                                    |                                                                                                    |
|                                                                      |                                                                                                    |                                                                                                    |                                                                                                    |                                                                                                    |                                                                                                    |                                                                                                    |
|                                                                      |                                                                                                    |                                                                                                    |                                                                                                    |                                                                                                    |                                                                                                    |                                                                                                    |
| READIN                                                               | G ON AN EXISTI                                                                                           | NG ME                                                                                                    | TER                                                                                                    |                                                                                                    |                                                                                                    |                                                                                                    |
| P1                                                                   | :                                                                                                    | w                                                                                                    | P2 :                                                                                                    | w                                                                                                    | P3:                                                                                                    | 1                                                                                                    |
| anej:                                                                |                                                                                                    | VAr                                                                                                    | 02.                                                                                                    | VAr                                                                                                    | 03.                                                                                                    | W                                                                                                    |
|                                                                      | hdutke capad                                                                                             | 100                                                                                                    | Sec.                                                                                                    | inductive compatities                                                                                                    | щ.                                                                                                    | histerropatie                                                                                                    |
|                                                                      | VALIDATION                                                                                               |                                                                                                    |                                                                                                    |                                                                                                    |                                                                                                    |                                                                                                    |
|                                                                      |                                                                                                    |                                                                                                    |                                                                                                    |                                                                                                    |                                                                                                    |                                                                                                    |
| <b>\$1</b>                                                           |                                                                                                    |                                                                                                    | φ2                                                                                                    |                                                                                                    | <b>6</b> 3                                                                                                    |                                                                                                    |
| 1.                                                                   |                                                                                                    | -                                                                                                    |                                                                                                    |                                                                                                    | 1.                                                                                                    |                                                                                                    |
| φ1                                                                   |                                                                                                    |                                                                                                    | φz                                                                                                    |                                                                                                    | <b>Ģ</b> 3                                                                                                    |                                                                                                    |
|                                                                      |                                                                                                    |                                                                                                    |                                                                                                    |                                                                                                    |                                                                                                    |                                                                                                    |
| - ¢1                                                                 |                                                                                                    |                                                                                                    | φ2                                                                                                    |                                                                                                    | <b>¢</b> 3                                                                                                    |                                                                                                    |
| - ¢1                                                                 |                                                                                                    |                                                                                                    | ¢2                                                                                                    |                                                                                                    | <b>ģ</b> 3                                                                                                    |                                                                                                    |
|                                                                      |                                                                                                    |                                                                                                    |                                                                                                    |                                                                                                    |                                                                                                    |                                                                                                    |
| d according t                                                        | ne instructions                                                                                          |                                                                                                    |                                                                                                    |                                                                                                    |                                                                                                    | yes 🗆 no 🗆                                                                                                    |
| en placed at                                                         | the correct locat                                                                                        | oon, in                                                                                                    | the ri                                                                                                    | gnt direction                                                                                                    |                                                                                                    | yes D no D                                                                                                    |
| ding to the i                                                        | nstructions                                                                                              |                                                                                                    |                                                                                                    |                                                                                                    |                                                                                                    | yes D no D                                                                                                    |
| iks have bee                                                         | n equipped                                                                                               |                                                                                                    |                                                                                                    |                                                                                                    |                                                                                                    | yes D no D                                                                                                    |
|                                                                      |                                                                                                    |                                                                                                    |                                                                                                    |                                                                                                    |                                                                                                    | yes 🗆 no 🗆                                                                                                    |
| I will send the screenshots of the tests I carried out within 2 days |                                                                                                    |                                                                                                    |                                                                                                    |                                                                                                    |                                                                                                    | yes c no c                                                                                                    |
| All a dama in                                                        | ter bouques cm                                                                                           |                                                                                                    | - CO.                                                                                                    | C T D T D                                                                                                    |                                                                                                    |                                                                                                    |
| hin 2 days to                                                        | y for the meters                                                                                         | art-im                                                                                                    |                                                                                                    | action alabal autori                                                                                                    | -                                                                                                    | 100 C 00 C                                                                                                    |
| hin 2 days to<br>rcuit breaker                                       | s for the meters,                                                                                        | earth                                                                                                    | conne                                                                                                    | ction, global overvi                                                                                                    | ew                                                                                                    | yes o no o                                                                                                    |
|                                                                      | READIN<br>ble): P1<br>ble): P1<br>d1<br>d according to the in placed at<br>the placed at<br>iks have bee | elivered<br>puantity       Installed<br>Quantity         READING ON AN EXISTING<br>(0,1)       P1:<br>Hattle::::::::::::::::::::::::::::::::::: | elivered<br>uantity   Installed<br>Quantity     READING ON AN EXISTING ME     Bile):   P1:     VAIDATION       value     \$       \$       \$       \$ | Pli   W     READING ON AN EXISTING METER     bble):     Q1:     VALIDATION       \$\$\$\$\$\$\$\$\$\$\$\$\$\$\$\$\$\$\$\$\$\$\$\$\$\$\$\$\$\$\$\$\$\$\$\$ | elivered<br>puntity   Installed<br>Quantity   Comment<br>Comment<br>Comment | elivered<br>puantity   Installed<br>Quantity   Comments     READING ON AN EXISTING METER   Image: Comments     READING ON AN EXISTING METER     Image: Comments     Image: Comments |